Harrier 4.1 Evaluation Guide

## Contents

| Contents                                                                                                    | . 2                                    |
|----------------------------------------------------------------------------------------------------|----------------------------------------|
| Introduction<br>Objectives<br>Using Isode Support                                                                                             | . 3<br>. 4<br>. 5                      |
| Preparing the Server Environment<br>Server Name<br>Installed Isode Software<br>Activating the Isode Products<br>Configuration Data Collection | . 6<br>. 6<br>. 7<br>. 7               |
| Installing Harrier<br>Windows<br>Linux                                                                                                    | . 8<br>. 8<br>. 8                      |
| Configuring Harrier<br>Initial Harrier Configuration<br>Configure a Domain for Internet Messaging                                             | . 9<br>. 9<br>10<br>12                 |
| Using Harrier                                                                                                    | 14<br>16<br>16<br>19<br>21<br>21<br>21 |
| What Next?                                                                                                    | 23<br>23                               |
| Copyright                                                                                                    | 24                                     |

## Introduction

This guide demonstrates how to get up and running with Harrier 4.1 Harrier 4.1 is one of a family of email messaging products which comprises:

- M-Switch SMTP (SMTP Message Transfer Agent)
- M-Box (POP/IMAP Message Store)
- M-Switch X.400 (X.400 Message Transfer Agent)
- M-Store (X.400 Message Store)
- M-Switch MIXER (message gateway providing conversion between X.400 and Internet email according to the MIXER specifications)
- M-Switch Gateway (Email Messaging for low-bandwidth and/or high-latency networks)
- M-Switch User Server

Isode products are widely deployed in the Government, Military, Intelligence, Civil Aviation and EDI markets.

**Use of TLS**: Due to UK Export Controls we are unable to provide Evaluation Activations that support TLS to certain geographic regions. This guide is written with the assumption that the reader is not a member of those regions and by default, we will provide a product activation that supports TLS. For customers whose region we have no current export control arrangement, further configuration information may be required and provided separately.

## Objectives

By the end of this evaluation, you will have:

- 1. Installed Harrier 4.1
- 2. Configured Harrier 4.1 to handle internet and Military Messages
- 3. Sent and received internet and Military messages
- 4. Configured and used Harrier in ACP127 mode

More information on Harrier can be found at *www.isode.com/products/harrier.html*. A comprehensive Administration Guide, which goes into far greater detail than this short document, can be found at *www.isode.com/support/help.html* 

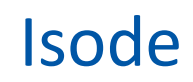

## Using Isode Support

You will be given access to Isode support resources when carrying out your evaluation. Any queries you have during your evaluation should be sent to *support@isode.com*. Please note that access to the Self-Service Portal for web-based ticket submission and tracking is not available to evaluators.

## **Preparing the Server Environment**

It will be assumed that Harrier is to be evaluated in the environment generated using the "M-Switch User Server Evaluation Guide".

## Server Name

The M-Switch User Server Evaluation Guide defines the following:

Machine name: MU-ONE

Primary dns suffix for the server FIELD.NET

There is no reason why alternative naming can't be used as long as the machine name and fully qualified machine name is defined in dns or a local host file.

## Installed Isode Software

Follow the instructions in the release notes for the appropriate platform for the products.

Remember to install an appropriate java runtime engine first which is required for M-Vault, M-Switch and M-Box. (refer to product release notes) and in a Windows environment the visual c++ redistributable package. For this guide, the following products were used:

Messaging Activation Server 1.1v1 M-Vault 19.0v21 M-Switch 19.0v21 M-Box 19.0v21 Cobalt-1.5v3 Isode-Harrier-4.1v1

Please use a supported web browser as documented in the product release notes.

## Activating the Isode Products

Harrier requires a valid Product Activation Key from Isode before it will run correctly. The M-Switch User Server Evaluation Guide describes the activation process. Add "Harrier" to the list of products requested for evaluation.

## **Configuration Data Collection**

This guide will assume that you are utilizing the environment generated using the "M-Switch User Server" Evaluation Guide. Should your environment be different it would be useful to collect the following data before reaching the later configuration steps. The entries in brackets are those from the M-Switch User Server Evaluation Guide.

- 1. Hostname (mu-one.field.net)
- 2. Internet Domain Name (field.net)
- 3. Military Domain name (mmhs.field.net)
- 4. IMAP Server URL (mu-one.field.net:143)
- 5. SMTP Server URL (mu-one.field.net:587)
- 6. LDAP Server URL (mu-one.field.net:19389)
- 7. User Login Details/Passwords (jack.sparrow@field.net/Secret1+ & radio.operator@field.net/Secret1+)

## **Installing Harrier**

## Windows

Double-click the .msi file that you downloaded earlier and follow the instructions for a fresh install.

Start the "Isode Harrier Web Server" service either through the Windows Services MMC or the "Isode Service Configuration" tool.

## Linux

The Linux installation package for Harrier is called harrier-4.1v1-o.rpm

To install Harrier, run the command:

# rpm -i harrier-4.1v1-0.rpm

On Linux, Harrier can be started the with following command:

```
# systemctl start harrier
```

To stop harrier run the command:

# systemctl stop harrier

When you make some configuration changes to Harrier you would need to restart Harrier service, you can do so by running the command:

```
# systemctl restart harrier
```

## **Configuring Harrier**

## **Initial Harrier Configuration**

Harrier is configured using the "Harrier Manager"

Open a browser and navigate to "https://localhost:9095"

The browser will provide a security warning. Choose an option to override the warning.

You will see the Welcome screen, showing that Harrier has installed successfully and is running.

| Harrier | Welcome | Screen |
|---------|---------|--------|
|---------|---------|--------|

| Register initial administrator user<br>These initial manager credentials will be used to log in to the ma<br>interface, for initial configuration of the server. | anager   |
|----------------------------------------------------------------------------------------------------|----------|
| Login<br>Manager login (letters, numbers and symbols other than More                                                                                             | Required |
| admin                                                                                                    |          |
| Password<br>Manager password (no character restrictions)                                                                                                    | Required |
| ······ ô •                                                                                                    |          |
| Submit                                                                                                    | Cancel   |

Provide an administrator username and password.

## Click "Submit"

#### Initial Harrier Server Settings

| 💮 Harrier Manager   | Configuration  Monitor                                      | Θ~ |
|---------------------|-------------------------------------------------------------|----|
|                     | Global Options                                              |    |
| Global options      |                                                             |    |
| 🛎 Domains (0)       | © Server configuration                                      |    |
| S Listeners         | Server name                                                 |    |
| a tls               | Harrier 🗹 Use default                                       |    |
| PKCS#11             | Server host                                                 |    |
| ti Proxy (0)        | Use default                                                 |    |
| S/MIME              | Used in message generator ID etc. More                      |    |
| 🖌 Manager           | Default login domain                                        |    |
| Logging Streams (2) | Used when someone logs in without specifying a domain. More |    |
| Stores >            | Runtime user                                                |    |
|                     | ✓ Use default                                               |    |
|                     | Optional OS runtime user to run as. More                    |    |
| Advanced options:   | Submit Cancel                                               | ۲  |

## Configure a Domain for Internet Messaging

Click "Domains" and then "Add..."

| 🕤 Harrier Manager | 🗘 Configuration 🔤 Monito                                                                            |             |
|-------------------|----------------------------------------------------------------------------------------------------|-------------|
| Main Menu         | Add new item to Domains                                                                             |             |
| Domains (0)       | ·                                                                                                   |             |
|                   | Domain name or pattern                                                                              | Required    |
|                   | field.net                                                                                           |             |
|                   | Configuration selector, More                                                                        |             |
|                   | Mode                                                                                                |             |
|                   | Internet ¢                                                                                          | Use default |
|                   | Whether or not the server is running in one of military modes: "Military", "ACI<br>"Internet" mode. | > 127" or   |
|                   | Enable message correction, cancellation and retransmission                                          |             |
|                   |                                                                                                    | Use default |
|                   | Whether or not the server should allow message corrections, cancellations an<br>retransmissions.    | ъd          |
|                   | Session timeout                                                                                     |             |
|                   | 30min                                                                                               | Use default |
|                   | Session killing on long inactivity. More                                                            |             |
|                   | Auto-save period                                                                                    |             |
|                   | 5m                                                                                                  | Use default |
|                   | Auto-save edited messages period (0 means disabled). More                                           |             |
|                   | Notify unread deletion                                                                              |             |
|                   |                                                                                                    | Use default |
|                   | Generate MDNs when unread messages get deleted/moved to Trash.                                      |             |
|                   | Role self                                                                                           |             |
|                   |                                                                                                    | Use default |
|                   |                                                                                                    |             |

Enter your "Internet Domain Name" Select "Mode" "Internet"

Click "Add"

In the left panel click "IMAP server"

#### IMAP Configuration

| Harrier Manager  |                                                                                   | Configuration                                               | Monitor                       |
|------------------|-----------------------------------------------------------------------------------|-------------------------------------------------------------|-------------------------------|
| Main Menu        | IMAP server                                                                       |                                                             |                               |
| Domains (1)      |                                                                                   |                                                             |                               |
| eld.net          | ③ IMAP Server options define                                                      | es how Harrier connects                                     | to IMAP server.               |
| ction thresholds | Primary URL                                                                       |                                                             |                               |
| IAP server       | Imap://mu-one.field.net:143                                                       |                                                             | Use default                   |
|                  | The primary IMAP server URL. More                                                 | 5                                                           |                               |
| DAP              | Backup URL                                                                        |                                                             |                               |
| rganisations     |                                                                                   |                                                             | 🔽 Use default                 |
| ıc               | The backup IMAP server URL. More.                                                 |                                                             |                               |
|                  | STARTTLS policy                                                                   |                                                             |                               |
| ю                | License                                                                           |                                                             | 🛊 🔽 Use default               |
| /MIME            | Controls use or non use of STARTTLS                                               | S. More                                                     |                               |
| MTP server       | Trust anchors                                                                     |                                                             |                               |
| ser interface    | + Add it                                                                          | em                                                          |                               |
|                  | Connections to the IMAP server usin<br>verified against these trust anchors i     | ig TLS, will fail unless the IMA<br>(see: "Trust anchors"). | P server's certificate can be |
|                  | Pinned certificates                                                               |                                                             |                               |
|                  | + Add it                                                                          | em                                                          |                               |
|                  | If IMAP server certificate is not issue<br>trustworthy certificates directly (see | d by any trusted CA pinned o<br>: "Trust anchors").         | ertificates allows to specify |

Set the "Primary URL" to "imap://mu-one.field.net:143"

### Click "Submit"

Click "LDAP" and then "Server" from the left panel.

#### LDAP Server Configuration

SMTP Server Configuration

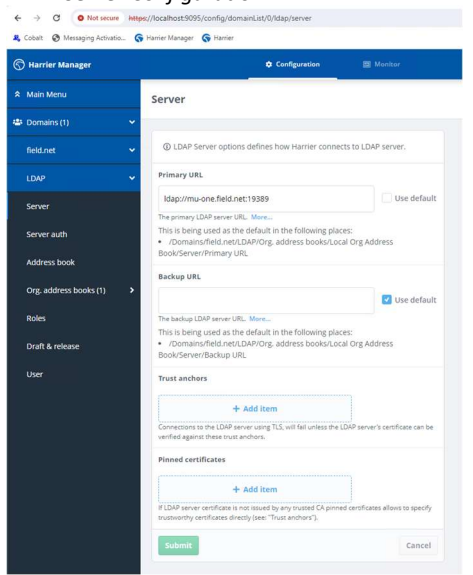

Set the "Primary URL" to "ldap://mu-one.field.net:19389" Click "Submit"

Click "field.net" and then "SMTP server" in the left panel

| ← → C O Not secure ♣ Cobait Ø Messaging Activatio | Mtex://localhost:9095/config/domainList/0/smtp                                                                                                    |
|---------------------------------------------------|----------------------------------------------------------------------------------------------------|
| G Harrier Manager                                 | 🗘 Configuration 🔤 Manhar                                                                                                    |
| 🛠 Main Menu                                       | SMTP server                                                                                                    |
| 4 Domains (1)                                     | •                                                                                                    |
| field.net                                         | SMTP server options defines how Harrier connects to SMTP server.                                                                                              |
| Action thresholds                                 | Primary URL                                                                                                    |
| IMAP server                                       | smtp://mu-one.field.net:587 Use default                                                                                                    |
| LDAP                                              | Backup URL     Backup URL                                                                                                    |
| Organisations                                     | Use default                                                                                                    |
|                                                   | The backup SMTP server URL, More                                                                                                    |
| sio                                               | STARTTLS policy                                                                                                    |
| SMIME                                             | License Use default                                                                                                    |
| SMTP server                                       | Trust anchors                                                                                                    |
| User interface                                    | + Add item                                                                                                    |
|                                                   | Connections to the SMTP server using TLS, will fail unless the SMTP server's certificate can be<br>verified against these trust anchors.                      |
|                                                   | Pinned certificates                                                                                                    |
|                                                   | + Add item                                                                                                    |
|                                                   | If SMTP server certificate is not issued by any trusted CA (see: "Trust anchors") pinned<br>certificates allows to specify trustworthy certificates directly. |
|                                                   | Submit Cancel                                                                                                    |

Set the "Primary URL" to "smtp://mu-one.field.net:587" Click "Submit"

## Configure a Domain for Military Messaging

Repeat the steps above from the section "Configure a Domain for Internet Messaging"

When naming the domain use the "military domain name" (mmhs.field.net)

When selecting a mode, choose "Military"

While setting the smtp server, select domain "mmhs.field.net" first.

Select "SIO" in the left-hand pane.

#### Empty SIO Configuration

| 💮 Harrier Manager   |                                                                                | Configuration | Monitor |
|---------------------|--------------------------------------------------------------------------------|---------------|---------|
| Main Menu           | SIO                                                                            |               |         |
| 🛎 Domains (1) 🔹 🗸 🗸 |                                                                                |               |         |
| field.net 🗸         | Security Information Objects                                                   |               |         |
| Action thresholds   | Labels catalog                                                                 |               |         |
| IMAP server         | Edit                                                                           |               |         |
| LDAP >              | Policies                                                                       |               |         |
| Organisations       | + Add item                                                                     |               |         |
| SIC                 | Security policy information XML files.                                         |               |         |
| SIO                 | Clearances catalog                                                             |               |         |
| S/MIME              | Edit<br>Security clearances catalog XML file.                                  |               |         |
| SMTP server         | Clearance check                                                                |               |         |
| User interface      | Use default                                                                    |               |         |
|                     | Perform recipients clearances validity check with message security label. More |               |         |
|                     | Use default                                                                    |               |         |
|                     | Treat clearance check failure as an error when sending emails                  |               |         |
|                     | Use STANAG 4778                                                                |               |         |
|                     | Prefer STANAG 4778 Binding-Data over sio-label.                                |               |         |
|                     | Clearance map                                                                  |               |         |
|                     | + Add item                                                                     |               |         |
|                     | Map a recipient address pattern to a catalog clearance name.                   |               |         |
|                     | Submit                                                                         |               |         |

## Click "Edit" under "Labels catalog"

| abels catalog selection           |         |             |
|-----------------------------------|---------|-------------|
| Labels catalog Selection          |         |             |
| Labels catalog                    |         |             |
| Sample SIO label catalog          | · ·     | Use default |
| Security labels catalog XML file. |         |             |
|                                   | Add new | Clear value |
|                                   |         |             |
| Confirm                           |         | Cancel      |

In the "Labels catalog Selection" dropdown select "Sample SIO label catalog" Press "Confirm"

Click "Add item" under "Policies" and add the "Sample SIO policy"

## Press "Submit"

Select "Organisations" in the left-hand pane.

Allow send message as self S Harrier Manager Configuration S Monitor ☆ Main Menu Organisations 🐣 Domains (2) ~ Organizational Messaging mmhs.field.net ~ Allow send message as self Action thresholds Image: A start of the start of the start of Use default IMAP server When organisation email address is specified, this option is used to control whether a logged in user can send email messages with selected role address or just as the organization. LDAP > Organizational messaging LDAP configuration Organisations **v** ✓ Use default Enable retrieval of Organizational Messaging configuration from LDAP. SIC Addresses SIO + Add item S/MIME Optional organisation email addresses used in composed messages. More... SMTP server Submit Cancel

Check "Allow send messages as self"

Press "Submit"

## **Using Harrier**

Harrier supports three types of messaging configurations: Internet, Military and ACP127. We will exercise them in the following sections.

## Internet Mode

Open https://localhost:9090 in a browser.

The browser will provide a security warning. Choose an option to override the warning.

Cookie warning

## This application uses cookies

Harrier uses cookies to track session state. This does not include personal information.

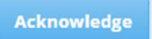

## Acknowledge the cookie warning.

Log in – Internet mode

| (S)<br>Harrier        | 1        |
|-----------------------|----------|
| Username:             | Required |
| simon.bates@field.net |          |
| Password:             | Required |
|                       |          |
| Login                 |          |
| Remember username     |          |
| Close other sessions  |          |

Provide a Username and password.

The internet mode inbox is presented.

# Internet Mode Inbox

Indications of "internet mode" are the "Delete" button and the "Junk" and "Trash" folders. Click "Compose"

| Compose | Internet | Message |
|---------|----------|---------|

| () Harrier                                          |                   |                                                                    | 🖪 🌲 🌣 🙆 Simon Bates |
|-----------------------------------------------------|-------------------|--------------------------------------------------------------------|---------------------|
| Compose<br>Compose for Review                       | _ Q @ +  + + & II | * COMPOSE Internet Message                                         | Newest first + <>   |
| <ul> <li>INBOX</li> <li>Drafts</li> </ul>           |                   | FROM<br>Simon Bates                                                | Î                   |
| <ul> <li>Drafts for Review</li> <li>Sent</li> </ul> |                   | TO<br>Simon Bates ×                                                | ROUTINE             |
| <ul> <li>☑ Archives</li> <li>☑ Junk</li> </ul>      |                   | CC<br>Enter recipient(s)                                           | ROUTINE             |
| 茴 Trash                                             |                   | BCC<br>Enter recipient(s)                                          | NONE                |
| FOLDERS +                                           |                   | SUBJECT<br>Internet Message<br>MESSAGE<br>Body of Internet Message | I                   |
|                                                     |                   | Send 0                                                             |                     |

Populate the "To:", "Subject" and "Message"

Press "Send"

The message arrives in the inbox.

#### Populated Internet Inbox

| () Harrier         |       |             |                  | B | ٠ | ٠ | Simon Bates       |
|--------------------|-------|-------------|------------------|---|---|---|-------------------|
| Compose            | _ Q   | <b>.</b>    | 1                |   |   | ~ | < 1 of1 > ≫       |
| Compose for Review | Flags | Originator  | Subject          |   |   |   | Date              |
|                    |       | Simon Bates | Internet Message |   |   |   | 05-Feb-2025 11:54 |
| 🗄 INBOX 1          | 1     |             |                  |   |   |   |                   |

Click on the message to view its contents:

#### Internet Message Contents

| 💮 Harrier                              |                                              | 2 | ٠ | ٠ | Simon Bates |
|----------------------------------------|----------------------------------------------|---|---|---|-------------|
| Compose<br>Compose for Review          | <ul> <li>► • ▲ 1 ± m</li> </ul>              |   |   |   | <>          |
| INBOX     Drafts     Drafts for Review | From: Simon Bates<br>Sent: 08-Sep-2023 17:33 |   |   | 4 | ⊘초급为☜→      |
| ① Sent<br>④ Archives<br>〇 Junk         | To: Simon Bates                              |   |   |   |             |
| 曲 Trash                                | bouy of internet message                     |   |   |   |             |

## **Military Mode**

## Send a Military Message

Log in to Harrier using the user "jack.sparrow@field.net"

The military mode inbox is presented.

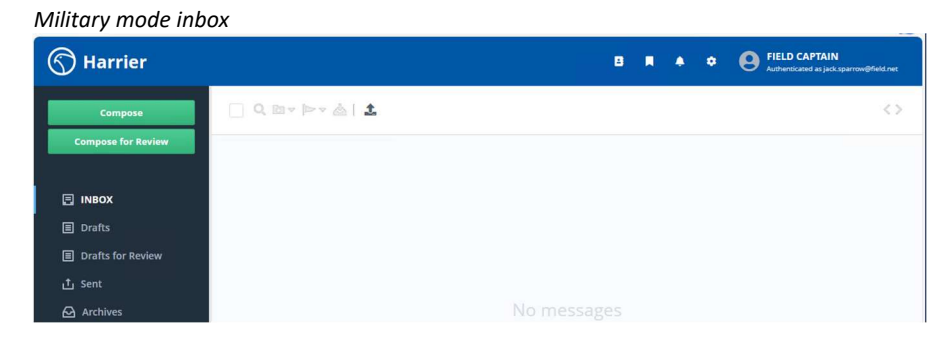

Note that because Jack Sparrow occupies the "FIELD CAPTAIN" role, we are presented with the "FIELD CAPTAIN" mailbox.

Click "Compose"

The military message form is presented.

#### Unpopulated Military Form

| COMPOSE (no subject)                  |            |                  |      |     |   |
|---------------------------------------|------------|------------------|------|-----|---|
| DE                                    | MO-NATO    | UNCLASSIFIED     | Crea | ite | • |
| FROM                                  |            |                  |      |     | - |
| BLACK PEARL \$                        |            |                  |      |     |   |
| ACTION                                |            | ROUTINE          |      |     |   |
|                                       |            |                  |      |     |   |
| INFO                                  |            | ROUTINE          |      |     |   |
|                                       |            |                  |      |     |   |
| EXEMPT                                |            |                  |      |     |   |
|                                       |            |                  |      |     |   |
| SICS                                  |            |                  |      |     | - |
|                                       |            |                  |      |     | 0 |
| DTG                                   |            | EXPIRES          |      |     |   |
| 051247Z Feb 2025                      | <b>n</b>   |                  |      | ŵ   |   |
| REPLY BY                              |            | MMHS TYPE        |      |     |   |
|                                       | <b>d H</b> | Set an MMHS type |      |     | 0 |
| SUBJECT                               |            |                  |      |     |   |
| Set an optional subject for the messa | ge         |                  |      |     |   |
| MESSAGE                               |            |                  |      |     |   |
| Compose your message                  |            |                  |      |     |   |
| Send O O                              |            |                  | 0    |     | : |

The compose screen allows for:

- The manipulation of Security Labels
- Defining a message Originator
- Action and Information recipients together with their precedence selection
- Exempt recipients. This field can be used to exclude any recipients from a message sent to a distribution list.
- Subject Indicator Codes (SICs) used for message distribution.
- Message Expiry and Message Reply By times/dates
- Message Subject and content
- This message type supports attachments, which can be added using the icon next to the "Send" button

Populate the Form fields with some test information.

| * COMPOSE Military Message  |            |                            | _ 0`×      |
|-----------------------------|------------|----------------------------|------------|
|                             | NATO       | Restricted                 | Create 🔻   |
| FROM                        |            |                            |            |
| FIELD CAPTAIN \$            |            |                            |            |
| ACTION                      |            | PRIORITY                   | (          |
| FIELD CAPTAIN $\times$      |            |                            |            |
| INFO                        |            | ROUTINE                    |            |
|                             |            |                            |            |
| EXEMPT                      |            |                            |            |
|                             |            |                            |            |
| SICS                        |            |                            |            |
| A1B ×                       |            |                            | O          |
| HANDLING INSTRUCTIONS       |            | MESSAGE INSTRUCTIONS       |            |
| Enter handling instructions |            | Enter message instructions |            |
| DTG                         |            | EXPIRES                    |            |
| 110940Z Sep 2023            | <b>d</b> 📰 |                            | <b>m m</b> |
| REPLY BY                    |            | MMHS TYPE                  |            |
|                             | ₫ 🛱        | Set an MMHS type           | 0          |
| SUBJECT                     |            |                            |            |
| Military Message            |            |                            |            |
| MESSAGE                     |            |                            |            |
| Send 0 0                    |            |                            |            |

Press "Send"

The message arrives in the inbox

Populated Military Inbox

| 💮 Harrier          |    |       |               |                                          | •    |   | ۰ ه       | (   | B FIELD CAPTAIN<br>Authenticated as ju | ack.spa | rrow@field.net |
|--------------------|----|-------|---------------|------------------------------------------|------|---|-----------|-----|----------------------------------------|---------|----------------|
| Compose            | C  | Q 🛛   | ▼  > × &   ,  | t                                        |      |   |           |     | « <                                    | 1       | of 1 > >>      |
| Compose for Review | := | Flags | Originator    | Subject                                  | Tags |   | Urgency   | ÷   | Precedence                             | DT      | ſĠ             |
| E INBOX 1          |    |       | FIELD CAPTAIN | Military Message DEMO-NATO RESTRICTED RE |      | Ø | () 59 mir | ute | PRIORITY                               | 051     | 329Z Feb 2025  |

Click on the message to view its content

| Military Message C | ontents                                                            |
|--------------------|--------------------------------------------------------------------|
| () Harrier         | B 🖡 🌲 🗢 💽 FIELD CAPTAIN<br>Authenticated as jack-sparrow@field.net |
| Compose            | ← □ *   * ▲   ±                                                    |
| Compose for Review | FIELD CAPTAIN                                                      |
| 🗉 ІЛВОХ            | DEMO-NATO RESTRICTED RELEASABLE TO NATO                            |
| Drafts             | From: FIELD CAPTAIN                                                |
| Drafts for Review  | Filing Time: 051344Z Feb 2025                                      |
| 亡 Sent             |                                                                    |
| 🔂 Archives         | subject. Wintery Wessage                                           |
|                    | Action: Displayer Fill Contains                                    |
| FOLDERS +          |                                                                    |
| 🗅 Outbox           | Body of Military Message                                           |
|                    |                                                                    |

## Send and Distribute a Military Message

It is also possible to demonstrate message distribution. Formal military messages are often originated from and addressed to organizations. BLACK PEARL, is the organization configured at MU-ONE when following the "M-Switch User Server" evaluation guide. When a message is delivered to an organization it is processed by a Profiler, which looks at the content of the message to determine which Roles should receive the message. This is often based on SICs included in the message. Distribution based upon other headers and content is possible.

Click "Compose" Populate the following field data: FROM: BLACK PEARL ACTION: BLACK PEARL

SICS: A1A

Subject: SIC A1A Distribution Test

Message: Profiler Test

#### Create Military Message for Distribution

| * COMPOSE SIC A1A Distributi | on Test   |                  | _ = ×    |
|------------------------------|-----------|------------------|----------|
|                              | DEMO-NATO | UNCLASSIFIED     | Create 🔻 |
| FROM                         |           |                  |          |
| BLACK PEARL \$               |           |                  |          |
| ACTION                       |           | ROUTINE          |          |
| BLACK PEARL ×                |           |                  |          |
| INFO                         |           | ROUTINE          |          |
|                              |           |                  |          |
| EXEMPT                       |           |                  |          |
|                              |           |                  |          |
| SICS                         |           |                  |          |
| A1A ×                        |           |                  | 0        |
| DTG                          |           | EXPIRES          |          |
| 060910Z Feb 2025             | <b>ů</b>  |                  | <b>i</b> |
| REPLY BY                     |           | ММНЅ ТҮРЕ        |          |
|                              | ē 🗄       | Set an MMHS type | 0        |
| SUBJECT                      |           |                  |          |
| SIC A1A Distribution Test    |           |                  |          |
| MESSAGE                      |           |                  |          |
| Profiler Test                |           |                  |          |
| Send 0 0                     |           |                  | 88:      |

## Click "Send"

Profiled Message in Inbox

| () Harrier         |    |       |               |                                                  | 8 1  |   | • • (     | B FIELD CAPTAIN<br>Authenticated as | <b>V</b><br>jack.sparrow@field.net |
|--------------------|----|-------|---------------|--------------------------------------------------|------|---|-----------|-------------------------------------|------------------------------------|
| Compose            |    | Q ∎ - | ⊳-∆  <b>1</b> |                                                  |      |   |           | « <                                 | <b>1</b> of 1 > ≫                  |
| Compose for Review | := | Flags | Originator    | Subject                                          | Tags |   | Urgency 🗘 | Precedence                          | DTG                                |
| INBOX 1            |    | ▶ ₼   | BLACK PEARL   | SIC A1A Distribution Test DEMO-NATO UNCLASSIFIED |      | Û | () 2 hour | ROUTINE                             | 060910Z Feb 2025                   |

When the message arrives, note the icon indicating that the message is the result of a distribution.

Open the message

Click "Show details" under "Profiled Message"

| Profiled Mess      | age                           |                        |                                                          |
|--------------------|-------------------------------|------------------------|----------------------------------------------------------|
| 🕤 Harrier          |                               |                        | PIELD CAPTAIN<br>Authenticated as jack.sparrow@field.net |
| Compose            | <ul> <li>Ea + ≤ ≤</li> </ul>  |                        | $\langle \rangle$                                        |
| Compose for Review | Field CAPTAIN                 | 🚓 Profiled Message     | ROUTINE                                                  |
|                    | Action:                       | info:                  | Profiled Time: 060914Z Feb 2025                          |
| Drafts             | FIELD CAPTAIN                 | FIELD RADIO OPERATOR   |                                                          |
| Drafts for Review  |                               |                        |                                                          |
| 스 Sent             |                               |                        |                                                          |
| 🕨 🙆 Archives       |                               | (minima)               |                                                          |
|                    |                               | DEMO-NATO UNCLASSIFIED |                                                          |
| FOLDERS +          | From: BLACK PEARL             |                        | 81044×                                                   |
| D Outbox           | Filing Time: 060914Z Feb 2025 |                        |                                                          |
|                    | DTG: 060910Z Feb 2025         |                        |                                                          |
|                    | Subject: SIC A1A Distribu     | ution Test             |                                                          |
|                    | Due time: () 2 hour           |                        |                                                          |
|                    | Action: ROUTINE BLACK P       | EARL                   |                                                          |
|                    | SICs: A1A                     |                        |                                                          |
|                    | Profiler Test                 |                        |                                                          |

## ACP127 Message Mode

The third message mode of Harrier provides further assistance in an ACP127 environment.

## Configure ACP127 Mode

Log into "Harrier Manager" Select "Domains" in the left-hand pane. Select the domain "mmhs.field.net"

In the "Mode" dropdown, select "ACP 127"

| Select ACP127 mode |  |
|--------------------|--|
|                    |  |

| 🕥 Harrier Manager  | Configuration                                  |                 |
|--------------------|------------------------------------------------|-----------------|
| Main Menu          | mmhs.field.net                                 |                 |
| 🛎 Domains (2) 🗸 🗸  |                                                |                 |
| mmhs.field.net 🗸 🗸 | ① Domain                                       |                 |
| Action thresholds  | Domain name or pattern                         | Required        |
| IMAP server        | mmhs.field.net<br>Configuration selector. More |                 |
| LDAP >             | Mode                                           |                 |
| Organisations      | Military                                       | 😫 🔽 Use default |
| SIC                | Military                                       | "ACP 127" or    |
| SIO                | Internet                                       |                 |
| S/MIME             |                                                | Use default     |

Press "Submit"

## Use ACP127 Mode

Log in to Harrier using the user "jack.sparrow@field.net"

Click "Compose"

## Populate some test data.

| COMPOSE (no subject)              |           |                  |       |    | - 5   |     |
|-----------------------------------|-----------|------------------|-------|----|-------|-----|
|                                   | DEMO-NATO | UNCLASSIFIED     |       |    | Creat | · • |
| ACTION                            |           | RO               | UTINE | -  |       |     |
|                                   |           |                  |       |    |       |     |
| INFO                              |           | RO               | UTINE |    |       |     |
|                                   |           |                  |       |    |       |     |
| EXEMPT                            |           |                  |       |    |       |     |
|                                   |           |                  |       |    |       |     |
| SICS                              |           |                  |       |    |       |     |
|                                   |           |                  |       |    |       | 0   |
| DTG                               |           | EXPIRES          |       |    |       |     |
| 060934Z Feb 2025                  | •         |                  |       |    | Ĩ     | 1   |
| REPLY BY                          |           | MMHS TYPE        |       |    |       |     |
|                                   | ů 🛱       | Set an MMHS type |       |    |       | l   |
| SUBJECT                           |           |                  |       |    |       |     |
| Set an optional subject for the m | essage    |                  |       |    |       |     |
| MESSAGE                           |           |                  |       |    |       |     |
| Compose your message              |           |                  |       |    |       |     |
|                                   |           |                  |       |    |       |     |
|                                   |           |                  |       |    |       |     |
| Send U                            |           |                  |       | ė. | æ     | :   |

In ACP127 mode, you will notice two major differences in the message compose window:

- 1. Two vertical lines enforce the character limit for subject and message content fields
- 2. As ACP127 messaging does not support message attachments, there is no file attachment option next to the "send" button.

## What Next?

More information on Harrier can be found on the Isode website at *www.isode.com/products/harrier.html*.

Detailed configuration and operational information on Harrier can be found in the Admin Guide available from the Isode website at *www.isode.com/documentation/HARRIERADM.pdf* 

## Whitepapers

Isode regularly publishes whitepapers on technical and market topics related to its products. A full list of these can be found at *www.isode.com/whitepapers/*.

## Copyright

The Isode Logo and Isode are trade and service marks of Isode Limited.

All products and services mentioned in this document are identified by the trademarks or service marks of their respective companies or organizations, and Isode Limited disclaims any responsibility for specifying which marks are owned by which companies or organizations.

Isode software is © copyright Isode Limited 2002-2025, All rights reserved.

Isode software is a compilation of software of which Isode Limited is either the copyright holder or licensee. Acquisition and use of this software and related materials for any purpose requires a written licence agreement from Isode Limited, or a written licence from an organization licensed by Isode Limited to grant such a licence.

This manual is © copyright Isode Limited 2025.